#### Cập nhật ngày: 14/08/2024

# Cách Tạo Tài Khoản Hệ Thống Chọn Trường cho Người Đăng Ký Ngoài Học Khu

## <u>Muc Luc</u>

| Giới Thiệu                                | 1 |
|-------------------------------------------|---|
| Cách Tạo Tài Khoản Hệ Thống Chọn Trường   | 2 |
| Cách tạo tài khoản qua Email              | 2 |
| Tạo Tài Khoản Bằng Số Điện thoại          | 5 |
| Cung Cấp Thông Tin Chi Tiết về Tài Khoản  | 6 |
| Thêm Học Sinh Ngoài Học Khu vào Tài Khoản | 8 |
| Các Bước Tiếp Theo                        | 9 |

### <u>Giới Thiệu</u>

Học sinh và phụ huynh/người giám hộ muốn tham gia Quy Trình Chọn Trường của School District of Philadelphia sẽ sử dụng hệ thống trực tuyến để đăng ký.

Phụ huynh/người giám hộ <u>không có con em đang theo học tại Trường thuộc</u> <u>School District of Philadelphia</u> phải tạo tài khoản để truy cập vào hệ thống đăng ký trực tuyến.

Phụ huynh/người giám hộ <u>có con em đang theo học tại Trường thuộc School</u> <u>District of Philadelphia</u> phải đăng nhập vào hệ thống đăng ký bằng tài khoản Cổng Thông Tin dành cho Phụ Huynh của School District of Philadelphia. Vui lòng tham khảo\_

https://drive.google.com/file/d/1Tz5ogZ6RVPqKjBWVobyzVnWAGTYp7XQZ/view?usp=drive\_linktu liêu này nếu quý vị là phụ huynh/người giám hộ của học sinh theo học tại School District of Philadelphia.

Để tìm hiểu thêm về các quy định, thủ tục và yêu cầu về điều kiện tham gia của Quy Trình Chọn Trường của School District of Philadelphia, vui lòng truy cập <u>https://www.philasd.org/findyourfit</u>.

Sau khi tạo tài khoản, hãy làm theo các hướng dẫn trong hướng dẫn từng bước về quy trình <u>Đăng Ký Chon Trường dành cho Người Đăng Ký Ngoài Học Khu</u> để tạo và gửi đơn đăng ký.

# Cách Tạo Tài Khoản Hệ Thống Chọn Trường

Phụ Huynh/Người Giám Hộ của Học Sinh Ngoài Học Khu có thể tạo tài khoản Hệ Thống Đăng Ký Chọn Trường theo hai cách. Họ có thể tạo tài khoản bằng địa chỉ email hoặc bằng số điện thoại. Dưới đây là hướng dẫn cho cả hai cách.

#### Cách tao tài khoản qua Email

- Truy cập trang web chọn trường (<u>https://www.philasd.org/findyourfit</u>) để truy cập vào hệ thống đăng ký.
- Màn hình Log In (Đăng Nhập) cho Phụ Huynh/Người Giám Hộ sẽ hiển thị. Để tạo tài khoản, hãy nhấp vào Sign Up (Đăng Ký).

| Email         | Log in with phone |
|---------------|-------------------|
| E.g. example@ | 9email.com        |
| Password      | Forgot password?  |
| Password      |                   |
|               | Log In            |
|               |                   |

3. Nhập địa chỉ email của quý vị và tạo mật khẩu. Sau đó, hãy nhấp vào Sign Up (Đăng Ký).

| Makes           | enrollment easier  |
|-----------------|--------------------|
| Email           | Sign up with phone |
| E.g. example    | e@email.com        |
| Create password | i                  |
| Password        |                    |
|                 | Sign Up            |
|                 |                    |

4. Kiểm tra hộp thư đến của quý vị để tìm email chứa liên kết xác minh. Nhấp vào liên kết trong email đó để xác minh tài khoản của quý vị.

| C                   | Check your email                                         |
|---------------------|----------------------------------------------------------|
| We s                | ent a verification link to                               |
|                     | @gmail.com                                               |
| . If you d<br>check | on't see it in a few minutes,<br>spam and other folders. |
|                     | Resend                                                   |
|                     | Not you?                                                 |
| Login               | with a different account                                 |

5. Sau khi xác minh tài khoản qua liên kết được gửi trong email, hãy nhấp vào Log In (Đăng Nhập).

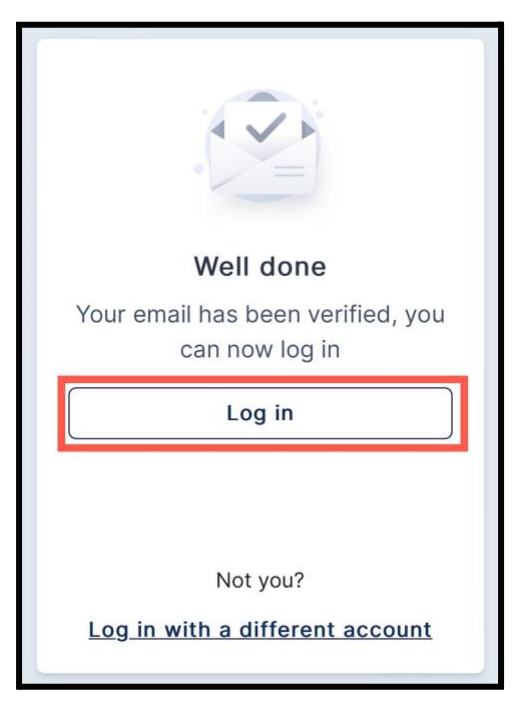

 Nhập email và mật khẩu của quý vị để đăng nhập vào Hệ Thống Đăng Ký Chọn Trường. Sau đó, nhấp vào Log In (Đăng Nhập).

| Makes enrollment easier<br>with AveLA |                   |  |
|---------------------------------------|-------------------|--|
| Email                                 | Log in with phone |  |
| E.g. example@                         | email.com         |  |
| Password                              | Forgot password?  |  |
| Password                              |                   |  |
|                                       | Log In            |  |
|                                       |                   |  |
| Don't ha                              | ave an account?   |  |
| 5                                     | Sign Up           |  |
|                                       |                   |  |

### Tao Tài Khoản Bằng Số Điên thoai

1. Nhấp vào *Log in with phone* (Đăng nhập bằng điện thoại).

| Makes enrollment easier<br>with A AVELA |                   |  |
|-----------------------------------------|-------------------|--|
| Email                                   | Log in with phone |  |
| E.g. example@                           | email.com         |  |
| Password                                | Forgot password?  |  |
| Password                                |                   |  |
|                                         |                   |  |
| Log In                                  |                   |  |

2. Nhập số điện thoại của quý vị, sau đó nhấp vào Send Code (Gửi Mã).

| Makes<br>Wi            |                                                |
|------------------------|------------------------------------------------|
| Phone                  | Log in with email                              |
| 5                      | Send Code                                      |
| By signing up, y<br>SM | ou agree to receive periodic<br>S with updates |

3. Mã gồm sáu chữ số sẽ được gửi đến điện thoại của quý vị qua tin nhắn văn bản. Nhập mã này và nhấp vào *Log In* (Đăng Nhập).

| Makes<br>v           | s enrollment easier                |
|----------------------|------------------------------------|
| ← An SMS<br>+1 (215) | with a code was sent to ) 605-9335 |
| Code                 | Resend Code                        |
| 6 digit code         |                                    |
|                      | Log In                             |

#### Cung Cấp Thông Tin Chi Tiết về Tài Khoản

1. Nhập *Parent/Guardian First Name* (Tên của Phụ Huynh/Người Giám Hộ) và *Parent/Guardian Last Name* (Họ của Phụ Huynh/Người Giám Hộ).

|    | Welcome                              |
|----|--------------------------------------|
| 1  | Fell us a bit more about yourself    |
| Pa | rent/Guardian first name             |
|    | Test                                 |
| Pa | rent/Guardian middle name (Optional) |
|    | E.g.: Dan                            |
| Pa | rent/Guardian last name              |
|    | Parent/Guardian                      |
|    | Nevt                                 |

Không bắt buộc nhập Parent/Guardian middle name (Tên đệm của Phụ Huynh/Người Giám Hộ). Sau đó, nhấp vào **Next** (Tiếp Theo).

2. Phụ huynh/người giám hộ phải cung cấp địa chỉ ở phần tiếp theo. Đây phải là địa chỉ chính của học sinh. Nhấp vào **Add new address** (Thêm địa chỉ mới).

|         | Almost done!    |
|---------|-----------------|
| Address |                 |
|         | Add new address |
|         | Submit          |

3. Nhập thông tin địa chỉ của quý vị. Nhấp vào *Save Address* (Lưu Địa Chỉ).

| Aln                         | nost done!      |
|-----------------------------|-----------------|
| Address                     |                 |
| Street address              | s *             |
| 424                         | Ave             |
| Apartment, su<br>(Optional) | ite, or floor # |
| City *                      |                 |
| Philadelph                  | lia             |
| State *                     | Zip code *      |
| PA '                        | 19111           |
| Si                          | ave address     |
|                             | Submit          |

4. Địa chỉ sẽ hiển thị. Sau khi thêm (các) địa chỉ, hãy nhấp vào **Submit** (Gửi).

| A       | Imost done!                 |                                                                              |
|---------|-----------------------------|------------------------------------------------------------------------------|
| ress    |                             |                                                                              |
| 42      | Ave                         |                                                                              |
| Philade | elphia, PA 19111            |                                                                              |
| A       | Add new address             |                                                                              |
|         | Submit                      |                                                                              |
|         | A<br>dress<br>42<br>Philade | Almost done!<br>tress<br>42 Ave<br>Philadelphia, PA 19111<br>Add new address |

#### Thêm Hoc Sinh Ngoài Hoc Khu vào Tài Khoản

1. Nhấp vào + Add Student (+ Thêm Học Sinh) để thêm học sinh hiện không theo học tại trường thuộc School District of Philadelphia vào tài khoản của quý vị.

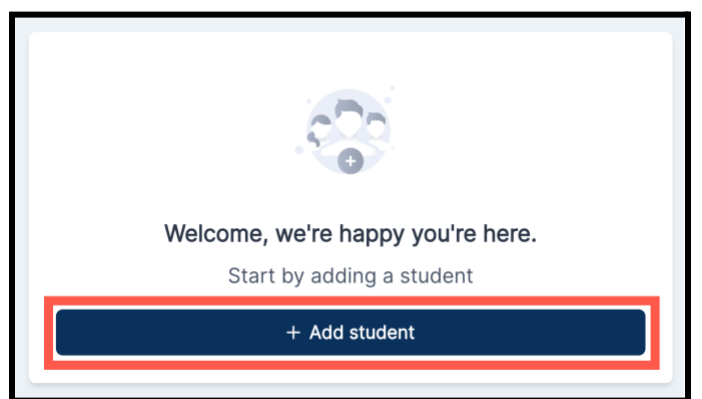

 Nhập First name (Tên), Middle name (Tên đệm), Last name (Họ) và Date of birth (Ngày sinh) của học sinh. Chọn địa chỉ của học sinh trong số các lựa chọn quý vị đã thêm khi tạo tài khoản Hệ Thống Đăng Ký Chọn Trường. Sau đó, nhấp vào Add Student (Thêm Học Sinh).

| 9                                                                                          |        |
|--------------------------------------------------------------------------------------------|--------|
| First name                                                                                 |        |
| E.g.: Alex                                                                                 |        |
| Middle name (Optional)                                                                     |        |
| E.g.: Dan                                                                                  |        |
| Last name                                                                                  |        |
| E.g.: Doe                                                                                  |        |
| Date of birth                                                                              |        |
| mm/dd/yyyy                                                                                 |        |
| Birth date can't be changed after adding a student. Some grades may<br>birth date cutoffs. | / have |
| Address                                                                                    |        |
| 4 Ave<br>Philadelphia, PA 19111                                                            |        |
| Add new address                                                                            |        |
|                                                                                            |        |
| Add student                                                                                |        |

- 3. Sau khi thêm thông tin của học sinh, quý vị có thể:
  - a. Bắt đầu đơn đăng ký cho học sinh này bằng cách nhấp vào Start form (Bắt đầu điền đơn) HOẶC
  - b. Tiếp tục thêm học sinh khác hiện không theo học tại trường thuộc School District of Philadelphia bằng cách nhấp vào + Add another student (+ Thêm học sinh khác).
    - i. Nếu thêm học sinh khác, hãy lặp lại Bước 2 để cung cấp thông tin của học sinh đó.
    - Khi quý vị đã thêm xong học sinh vào tài khoản của mình, hãy nhấp vào Start form (Bắt đầu điền đơn).

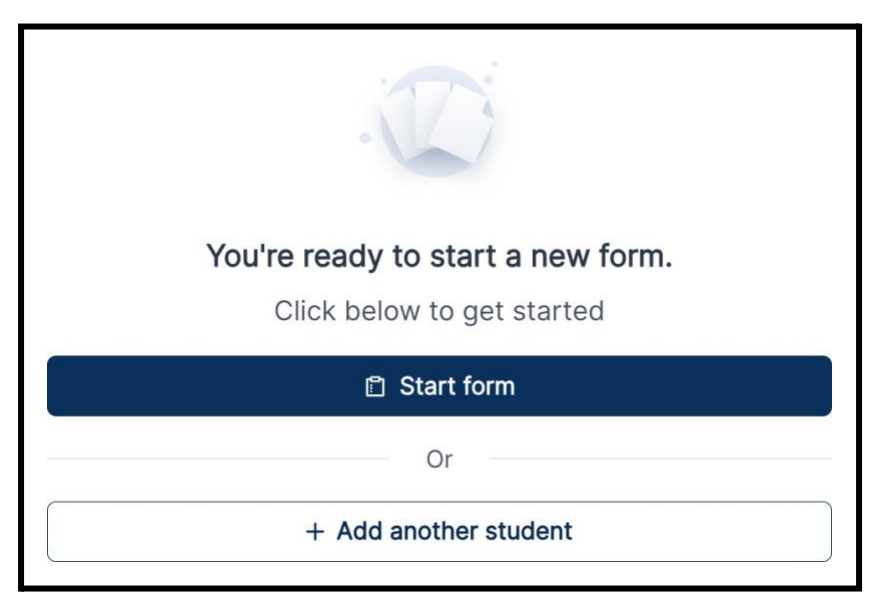

# <u>Các Bước Tiếp Theo</u>

Vui lòng tham khảo hướng dẫn từng bước về <u>Cách Tao và Gửi Đơn Đăng Ký cho Học Sinh</u> <u>Ngoài Học Khu</u> tham gia Quy Trình Chọn Trường Năm Học 2024-2025 để biết hướng dẫn chi tiết về cách điền và gửi đơn đăng ký.

Để tìm hiểu thêm thông tin về Quy Trình Chọn Trường, vui lòng truy cập Trang Web Chọn Trường: <u>https://www.philasd.org/findyourfit</u>.